## **BAB IV**

## HASIL PENELITIAN DAN PEMBAHASAN

#### 4.1. Hasil Penelitian

Tahap-tahap rancangan telah dilaksanakan dalam Penerapan Metode *Haversine Formula* untuk Mengetahui Lokasi Terdekat Rumah Kos dan Penyebarannya Berbasis Android Di Kota Bandar Lampung. Pada tampilan aplikasi ini terdiri atas menu filter, kos popular di Bandar lampung dan sub tab menu yang terdapat pada bagian bawah layar. Pada penelitiaan ini, program aplikasi Penerapan Metode *Haversine Formula* untuk Mengetahui Lokasi Terdekat Rumah Kos dan Penyebarannya Berbasis Android ini dibuat menggunakan android studio.

#### 4.2. Implementasi Sistem

Implementasi merupakan proses transformasi representasi rancangan ke bahasa pemrograman yang dapat dimengerti oleh komputer. Pada bab ini akan dibahas hal-hal yang berkaitan dengan implementasi sistem pencarian Kos kosan. Lingkungan implementasi yang akan dipaparkan meliputi lingkungan perangkat keras dan lingkungan perangkat lunak

#### 4.3 Hasil Antar Muka Program

Tampilan antar muka dari Penerapan Metode *Haversine Formula* untuk Mengetahui Lokasi Terdekat Rumah Kos dan Penyebarannya Berbasis Android seperti berikut :

#### 4.3.1 Splash Screen

*Splash screen* merupakan tampilan awal dari aplikasi yang berisi gambar dan teks yang muncul ketika aplikasi pertama kali dibuka atau dijalankan. *Splash screen* digunakan untuk menampilkan informasi awal, seperti nama nama aplikasi dan logo aplikasi. tampilan ini berfungsi sebagai pelangkap yang bertujuan untuk mempercantik aplikasi yang dibuat. *Splash screen* dijalan hanya beberapa saat yang kemudian akan di arahkan ke tampilan utama aplikasi. Lihat gambar 4.1

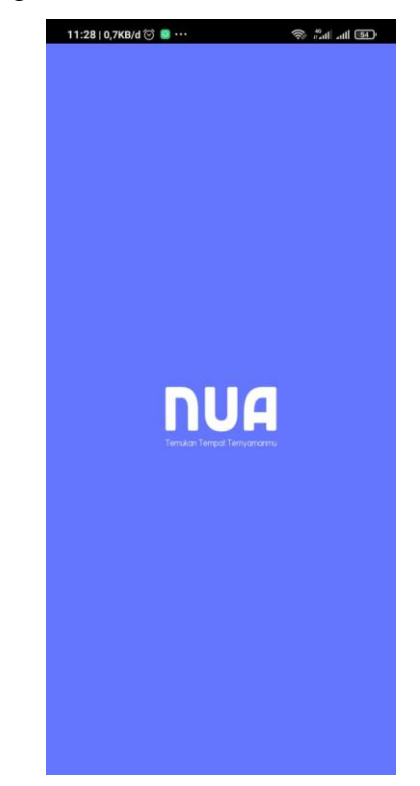

Gambar 4.1 tampilan splash screen

#### 4.3.2 Tampilan Utama

Pada tampilan utama sebelum masuk ke halaman utama, terdapat halaman *login*. Terdapat tombol *login* yang digunakan untuk menuju ke halaman menu utama aplikasi setelah akun berhasil diautentifikasi. Selain itu, terdapat pula tombol untuk membuat akun baru sebagai pemilik rumah kos dan pencari rumah kos. Berikut ini gambar tampilan utama :

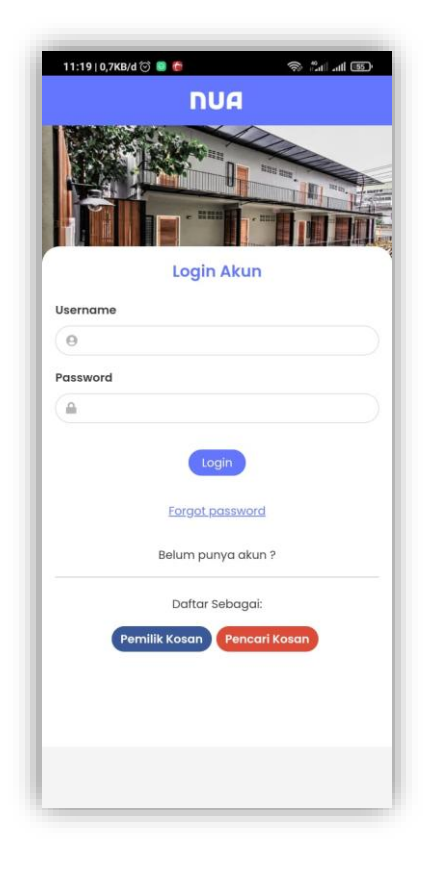

Gambar 4.2 Tampilan Utama

## 4.3.3 Halaman Buat Akun baru

Pada halaman ini berisi formulir data pemilik akun baru, yaitu :

a. Nama Depan

Kolom nama depan diisi nama depan peimilik akun baru.

b. Nama Belakang

Kolom nama belakang diisi nama belakang pemilik akun baru.

c. Email

Kolom email diisi email pemilik akun baru.

d. Password

Pada kolom password diisi dengan sandi keamanan mimnimal 6 karakter.

e. No Hp

Pada kolom No. HP diisi dengan nomor Hp pemilik akun baru.

f. Kategori

Pada kolom ini akan terisi otomatis ketika pengguna mendaftar sebagai pemilik atau sebagai pencari kosan.

g. Menu Daftar

Pada menu daftar untuk menyimpan data formuulis pengguna baru.

|                  | NUA                                 |
|------------------|-------------------------------------|
|                  | Form Akun<br>Buat Akun Baru         |
| Nama Depan       | Nama Belakang                       |
| *                |                                     |
| Email            |                                     |
| -                |                                     |
| Password         |                                     |
| <b>A</b>         |                                     |
| No Нр            |                                     |
| ٢                |                                     |
| Kategori         |                                     |
| 🌲 pemilik        |                                     |
| Suc              | dah Punya Akun? <u>Login</u>        |
|                  | Daftar                              |
| By signing up yo | u agree to our Terms of Service and |

Gambar 4.3 Tampilan Menu

#### 4.3.4 Halaman Uatama

Pada halaman ini berisi menu menu sebagai berikut :

a. Menu Opsi

Pada menu Opsi terdapat informasi akun, menu home, tentang, dan logout.

b. Tab Filter

Pada tab ini berisi beberapa menu yaitu menu keluarga, menu mahasiswa, menu karyawan, menu pria & wanita, menu pria, menu wanita, menu bulanan dan menu tahunan. Menu menu tersebut untuk mencari jenis kosan yang sesuai dengan filter tersebut.

c. Menu highlight

Pada menu ini akan menampilkan kosan terpopular berdasarkan rating dari pengguna. Serta berisi informasi mengenai kosan tersebut.

d. Tab Navigasi

Pada tab naivigasi berisi Menu *Home*, Menu Kosan, Manu Pencarian, dan Menu Profil. Menu Home berisi tampilan halaman utama dari aplikasi ini. Menu Kosan berisi daftar kosan yang ada pada aplikasi ini serta ada fitur pencarian berdasarkan nama kos yang tersedia pada aplikasi. Menu pencarian berisi pemetaan lokasi rumah kos yang tersebar di sekitar Kota Bandar Lampung. Jadi pencarian dilakukan langsung dalam tammpilan *maps* sehinga lebih mudah pemetaannya. Menu *Profile* berisi informasi data pengguna dan dapat di ubah informasi data pengguna aplikasi.

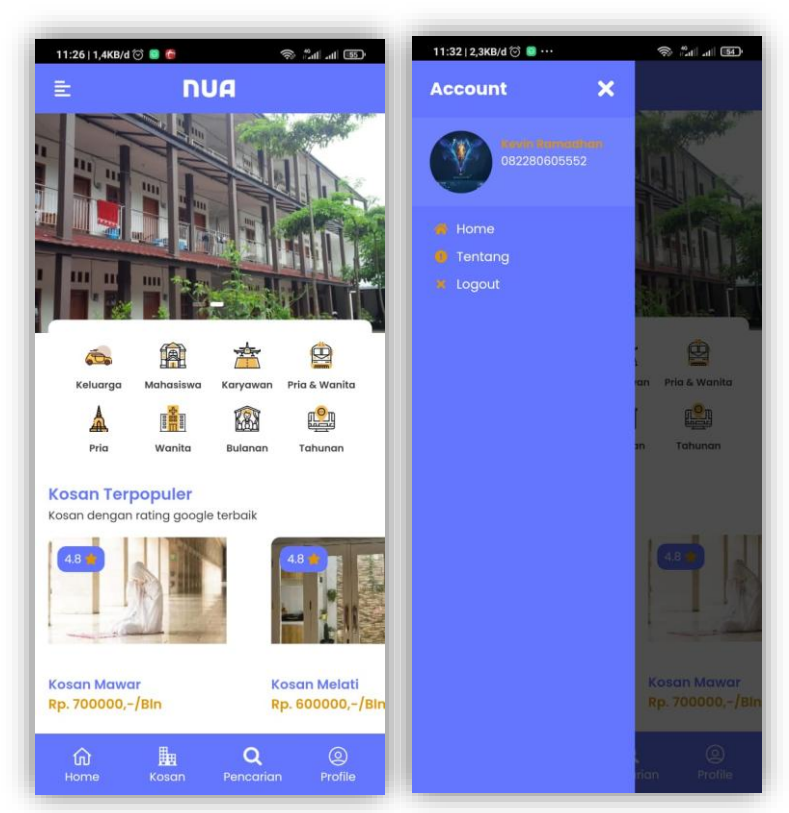

Gambar 4.4 Tampilan Halaman Utama dan menu opsi

#### 4.3.5 Menu Kosan

Menu ini berguna untuk menampilkan daftar nama rumah kos Kota Bandar Lampung beserta *rating* dan harga rumah kos. Setelah *user* memilih rumah kos yang diinginkan maka user akan dibawa ke halaman detail rumah kos, pada detail Rumah Kos ini akan diberikan beberapa informasi tentang rumah kos, baik fasilitas maupun harga yang disediakan oleh rumah kos tersebut. Pada halaman ini juga terdapat tombol pentunjuk arah ke lokasi rumah kos, serta tombol *direct* keaplikasi *whatsapp* untuk memudahkan antara *user* dan pemilik rumah kos berkomunikasi.

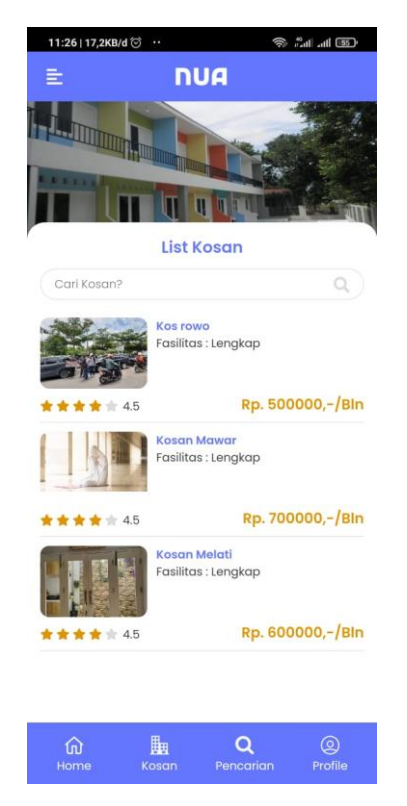

Gambar 4.5 halaman daftar rumah kos

## 4.3.6 Menu Pencarian

Pada Menu ini *user* akan di berikan rekomendasi rumah kos terdekat dengan posisinya. Rekomendasi rumah kos ini ditampilkan berupa pemetaan dengan tampilan *google map*.

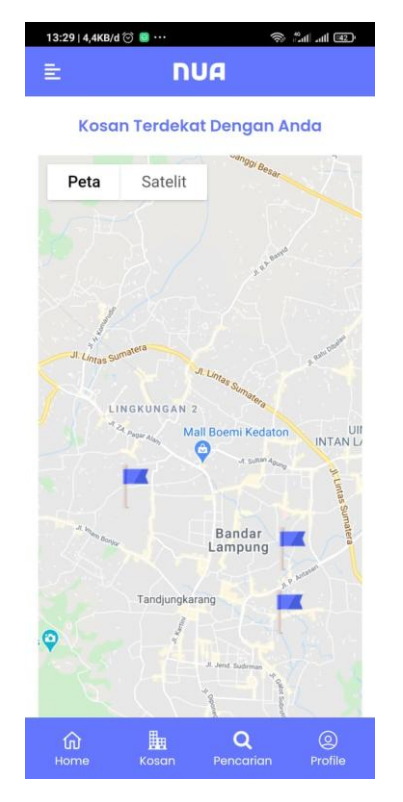

Gambar 4.6 tampilan pencarian

## 4.3.7 Profile

Menu tentang berisi mengenai penjelasan tentang profil pengguna aplikasi, serta dapat untuk mengubah data informasi profil pengguna , baik nama, nomor Hp , sandi dan foto profil.

| 13:25     | i   1,3KB/d         | III 💿         |              | (19 lh. h.° 🙊 |  |
|-----------|---------------------|---------------|--------------|---------------|--|
| ŧ         |                     | n             | JA           |               |  |
|           |                     | Pro           | file         |               |  |
|           |                     |               | *            |               |  |
|           |                     |               | -            |               |  |
|           |                     |               |              |               |  |
| Nama      | Lengka              | p             |              |               |  |
| ₿ K       | evin Ran            | nadhan        |              |               |  |
| Email     |                     |               |              |               |  |
| 🔤 k       | epekmu <sub>(</sub> | @gmail.com    |              |               |  |
| No Hp     |                     |               |              |               |  |
| 0 🖾       | 8228060             | 5552          |              |               |  |
| Passw     | ord Baru            | 1             |              |               |  |
| P Is      | ii jika gar         | nti password  |              |               |  |
| Chang     | ge photo            |               |              |               |  |
|           | Pilih File          | Tidak ada fil | e yang dipil | ih            |  |
|           |                     | Save          | Cancel       |               |  |
|           |                     |               |              |               |  |
|           |                     |               |              |               |  |
| 1         | 5                   | <b>B</b>      | 0            | 0             |  |
| تا<br>Hor | U<br>ne             | Kosan         | Pencaria     | n Profile     |  |

Gambar 4.7 tampilan halaman profile

## 4.4 Implementasi Rumus Haversine

Untuk mengetahui bahwa rumus *Haversine* dapat menghitung jarak antara dua buah titik dipermukaan bumi maka perlu dilakukan uji coba berikut ini merupakan penjabaran rumus *Haversine* di dalam *query* MySQL.

 $\Delta lat$  = besaran perubahan latitude  $\Delta long$  = besaran perubahan longitude \$ lat = latitude user \$ long = longitude user lats = latitude kosan long = longitude kosan R = jari-jari bumi sebesar 6371(km) c = kalkulasi perpotongan sumbu d = jarak (km)

1 derajat = 0.0174532925 radian

Dari penjabaran di atas maka didapatkan rumus dalam query MySQL di bawah ini

( 6371 \* ACOS( SIN( RADIANS( lats ) ) \* SIN( RADIANS( \$lat ) ) + COS(RADIANS( lngs - \$lng ) ) \* COS( RADIANS( lats ) ) \* COS( RADIANS( \$lat ))))

Contoh perhitungan

Lokasi User

lat1 : -5.383883, long1 : 105.236723

a. Perhitungan 1

Kost Anugrah

lat2:-5.372515, long2:105.249705

 $\Delta lat = \frac{\pi}{180} \times (-5.372515 - (-5.383883)) = 0.000198409$ 

 $\Delta long = \frac{\pi}{180} \times 105.249705 - 105.23672 = 0.000226579$ 

$$a = \sin^{2}\left(\frac{\Delta lat}{2}\right) + \cos(lat1) \cdot \cos(lat2) \cdot \sin^{2}\left(\frac{\Delta long}{2}\right)$$
$$= \sin^{2}\left(\frac{0,000198409}{2}\right) + \cos(-0,093966485) \cdot \cos(-0.093768076) \cdot \sin^{2}\left(\frac{0.000226579}{2}\right)$$

$$= 2,25633E - 08$$

c = 
$$2 \times a \sin(\sqrt{a})$$
  
=  $2 \times a \sin(\sqrt{2.25633E} - 08)$   
=  $0.000300421$ 

$$d = R . c$$
  
= 6371 × 0.000300421  
= 1,913984659 km

## b. Perhitungan 2

# Kost Gina lat2 : -5.378978, long2 : 105.248551 $= \frac{\pi}{180} \times (-5.378978 - (-5.383883)) = 8.56084E - 05$ ∆lat $\Delta long = \frac{\pi}{180} \times 105.248551 - 105.23672 = 0.000206438$ $a = \sin^2\left(\frac{\Delta lat}{2}\right) + \cos(lat1) \cdot \cos(lat2) \cdot \sin^2\left(\frac{\Delta long}{2}\right)$ $= \sin^2\left(\frac{8.56084E - 05}{2}\right) + \cos\left(-0.093966485\right) \; .$ $\cos(1.836727311) \cdot \sin^2\left(\frac{0.000206438}{2}\right)$ = 1.23926E - 08 $= 2 \times a \sin(\sqrt{a})$ С $= 2 \times a \sin(\sqrt{1.23926E - 08})$ = 0.000222644d $= R \cdot c$ $= 6371 \times 0.000222644$ = 1.418465829 km c. Perhitungan 3

Kos Rowo

lat2 : -5.381692, long2 : 105.243056  

$$\Delta lat = \frac{\pi}{180} \times (-5.381692 - (-5.383883)) = 3,82402E - 05$$
  
 $\Delta long = \frac{\pi}{180} \times 105.243056 - 105.23672 = 0,000110532$ 

$$a = \sin^{2}\left(\frac{\Delta lat}{2}\right) + \cos(lat1) \cdot \cos(lat2) \cdot \sin^{2}\left(\frac{\Delta long}{2}\right)$$
$$= \sin^{2}\left(\frac{3.82402E - 05}{2}\right) + \cos(-0.093966485) \cdot \cos(-0.093928245) \cdot \sin^{2}\left(\frac{0.000110532}{2}\right)$$
$$= 3.39301E - 09$$
$$c = 2 \times a \sin(\sqrt{a})$$
$$= 2 \times a \sin(\sqrt{a})$$
$$= 2 \times a \sin(\sqrt{3.39301E} - 09)$$
$$= 0,000116499$$
$$d = R \cdot c$$
$$= 6371 \times 0,000116499$$
$$= 0,74221612 \, km$$

#### d. Perhitungan 4

Asrama Putri Amanah lat2: -5.376926, long2: 105.238821  $\Delta lat = \frac{\pi}{180} \times (-5.376926 - (-5.383883)) = 0.000121423$   $\Delta long = \frac{\pi}{180} \times 105.238821 - 105.23672 = 3,6617E - 05$   $a = sin^2 \left(\frac{\Delta lat}{2}\right) + cos(lat1) \cdot cos(lat2) \cdot sin^2 \left(\frac{\Delta long}{2}\right)$   $= sin^2 \left(\frac{0.000121423}{2}\right) + cos(-0.093966485)$ .  $cos(-0.093845062) \cdot sin^2 \left(\frac{3.6617E - 05}{2}\right)$  = 4.01811E - 09  $c = 2 \times a sin(\sqrt{a})$  $= 2 \times a sin(\sqrt{4.01811E} - 09)$ 

$$= 0.000126777$$

$$d = R . c$$

$$= 6371 \times 0.000126777$$

$$= 0.807697416 km$$

e. Perhitungan 5

Muli Residence lat2: -5.416691, long2: 105.265675  $\Delta lat = \frac{\pi}{180} \times (-5.416691 - (-5.383883)) = -0,000572608$   $\Delta long = \frac{\pi}{180} \times 105.265675 - 105.23672 = 0,000505308$   $a = sin^2 \left(\frac{\Delta lat}{2}\right) + cos(lat1) \cdot cos(lat2) \cdot sin^2 \left(\frac{\Delta long}{2}\right)$   $= sin^2 \left(\frac{0.000572608}{2}\right) + cos(-0.093966485) \cdot cos(-0.094539093) \cdot sin^2 \left(\frac{0.000505308}{2}\right)$  = 1.45238E - 07  $c = 2 \times a sin(\sqrt{a})$   $= 2 \times a sin(\sqrt{1.45238E} - 07)$  = 0.000762203  $d = R \cdot c$ 

$$= R \cdot C$$

- $= 6371 \times 0.000762203$
- $= 4.855996878 \ km$

| No | Lokasi User                          | Latitude<br>User | Longitude<br>User  | Alamat                | Latitude<br>Rumah Kos | Longitude<br>Rumah Kos | Jarak<br>(Km) |
|----|--------------------------------------|------------------|--------------------|-----------------------|-----------------------|------------------------|---------------|
| 1  |                                      |                  |                    | Gg. Zakaria III       | -5.372515             | 105.249705             | 1,9           |
| 2  |                                      |                  |                    | Jl. Jambu<br>Raya     | -5.378978             | 105.248551             | 1,4           |
| 3  | 3 Gg. Waspada<br>Jl. Swadaya VI<br>5 | 105.236723       | Gg. Palapa<br>10/E | -5.381692             | 105.243056            | 0,7                    |               |
| 4  |                                      |                  |                    | Jl. Lada<br>Ujung III | -5.376926             | 105.238821             | 0,8           |
| 5  |                                      |                  |                    | Jl. H. Moh. Saleh     | -5.416691             | 105.265675             | 4,9           |

 Tabel 4.1 Tabel hasil perhitungan Manual

Dari tabel 4.1 dapat di lihat hasil perhitungan pencarian lokasi Rumah Kos terdekat dengan posisi *user* yaitu pada hasil perhitungan nomor 3 dengan jarak 0,7 Km. Jarak lainnya digunakan untuk pembanding dalam menentukan jarak terdekat agar *haversine formula* dapat menghitung dan memberi keputusan mana lokasi yang terdekat dengan *user*.

#### 4.5 Evaluasi dan Analisis Hasil Pengujian

Setelah aplikasi selesai di buat maka, aplikasi akan di uji coba dengan beberapa pengujian. Diantaranya pengujian menampilkan data Rumah Kos, detail Kos, menampilkan daftar rumah kos dalam peta, menentukan rute terpendek serta pengujian perangkat lunak

## 4.5.1 Pengujian Rekomendasi Rumah Kost Terdekat

Pengujian ini dilakukan untuk mengetahui kemampuan aplikasi ini dalam memberikan rekomendasi Rumah Kos terdekat dengan posisi user. Pada saat dilakukan uji coba, aplikasi dapat menampilkan rekomendasi Rumah Kos terdekat. Dapat dilihat pada Gambar 4.8

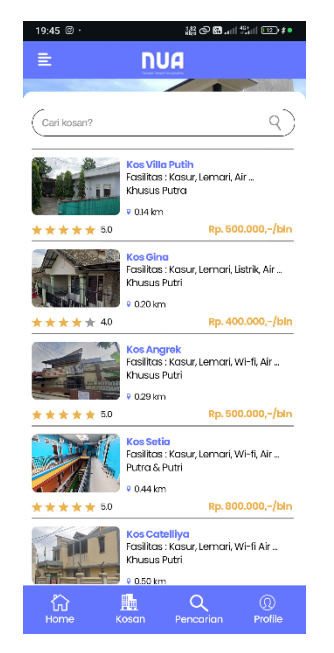

Gambar 4.8 Menampilkan rekomendasi rumah kos terdekat

## 4.5.2 Pengujian Menampilkan Data dan Detail Rumah Kos

Pada pengujian ini dilakukan untuk mengetahui apakah program dapat menampilkan data Rumah Kos Pada pengujian ini aplikasi dapat menampilkan daftar rumah kos dan detail kos dengan baik.

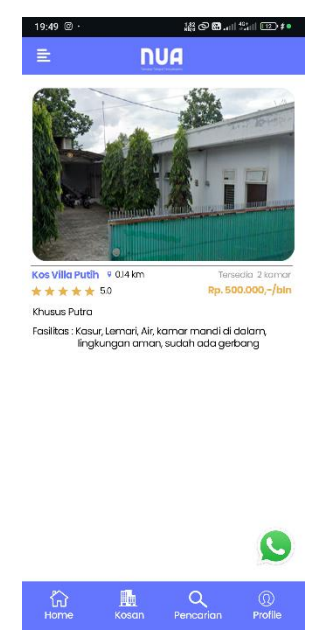

Gambar 4.9 Menampilkan data dan detail rumah kos

#### 4.5.3 Pengujian menampilkan Marker (icon) kedalam peta

Pada tahap ini aplikasi di uji untuk menampilkan daftar Rumah Kos dalam bentuk marker di peta. Pada tahap ini aplikasi mampu menampilkan data rumah kos berserta informasinya dengan sangat baik. Lihat gambar 4.10

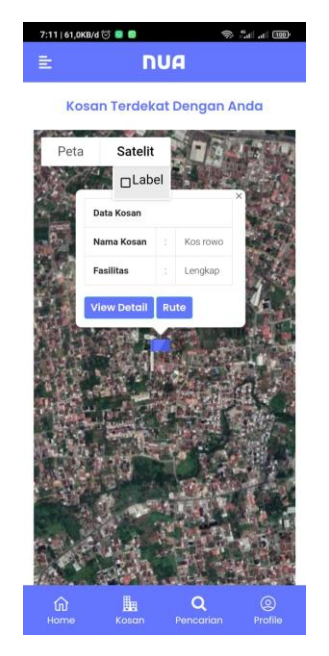

Gambar 4.10 Menampilkan Marke Rumah Kos dan Info window di Peta

## 4.5.4 Pengujian menampilkan Daftar Rekomendasi dan Jarak Terdekat Rumah Kos Dengan Pengguna

Pada tahap ini pengujian dilakukan dengan menguji aplikasi sepenuhnya yaitu menampilkan jarak rumah kos terdekat dengan posisi user. Pada tahap ini dilakukan perbandingan antara jarak hasil perhitungan *haversine formula* dengan jarak hasil perhitungan *google maps api* untuk mendapatkan hasil yang efektif

| Uji   | Lokasi user                                                                         | Rumah Kos<br>Terdekat | Jarak<br>Haversine<br>(Km) | Jarak<br>Google<br>API<br>(Km) | Selisih | Persentase<br>akurasi |
|-------|-------------------------------------------------------------------------------------|-----------------------|----------------------------|--------------------------------|---------|-----------------------|
|       | Gedung E Institut                                                                   | Kos Gina              | 0,20                       | 0,20                           | 0       | 99,99%                |
|       | Informatika &                                                                       | Kos Vtilla            | 0,14                       | 0,14                           | 0       | 99,99%                |
|       | Bisnis Darmajaya                                                                    | putih                 |                            |                                |         |                       |
|       |                                                                                     | Wijaya                | 0,78                       | 0,77                           | 0,01    | 98,72%                |
|       |                                                                                     | Residence             |                            |                                |         |                       |
|       |                                                                                     | Kos Anugrah           | 0,54                       | 0,55                           | 0,01    | 98,72%                |
| 1     |                                                                                     | Kos Rowo              | 0,85                       | 0,84                           | 0,01    | 98,72%                |
| 1     |                                                                                     | Kos Catteliya         | 0,50                       | 0,50                           | 0       | 99,99%                |
|       |                                                                                     | Kos Anggrek           | 0,29                       | 0,29                           | 0       | 99,99%                |
|       |                                                                                     | Kos Setia             | 0,44                       | 0,44                           | 0       | 99,99%                |
|       |                                                                                     | Kontrakan             | 0,86                       | 0,85                           | 0,01    | 98,72%                |
|       |                                                                                     | Adip                  |                            |                                |         |                       |
|       |                                                                                     | Kos Palapa            | 0,60                       | 0,59                           | 0,01    | 98,72%                |
|       |                                                                                     | Ranau                 |                            |                                |         |                       |
| Hasil | Hasil rata-rata persentase akurasi jarak Haversine Formula dengan jarak Google maps |                       |                            |                                |         | 99,36%                |

**Tabel 4.2** Hasil perbandingan perhitungan Haversine Formula denganperhitungan Google Maps API

## 4.5.5 Pengujian Perangkat Lunak

Setelah program di uji dan bekerja dengan baik pada *emulator* dan *device*, maka selanjutnya aplikasi di uji coba dengan *device* yang berbeda. Hal ini bertujuan untuk mengetahui apakah aplikasi juga dapat berjalan pada *smartphone* lainnya yang memiliki resolusi layar dan versi android yang berbeda. Untuk lebih jelasnya lihat table 4.3 berikut

| No         | Handphone      | Resolusi Layar  | Versi<br>Android | Keterangan           |
|------------|----------------|-----------------|------------------|----------------------|
| 1          | Xiaomi Redmi 8 | 1530 x 720 px   | 10.0             | Pencarian Rumah Kos  |
|            |                | 1000 ii /20 pii | 1010             | Berjalan dengan baik |
| 2 Oppo A7  |                | 1520 x 720 px   | 9                | Pencarian Rumah Kos  |
|            | opporti        | 1020 x 720 px   | _                | Berjalan dengan baik |
| 3          | Redmi 4a       | 1280 x 720 px   | 7                | Pencarian Rumah Kos  |
| Realini +a |                | 1200 x 720 px   | ,                | Berjalan dengan baik |
| Δ          | Samsung i5     | 1280 x 720 px   | 6                | Pencarian Rumah Kos  |
|            | Sumsung js     | 1200 x 720 px   | 0                | Bejalan dengan Baik  |
| 5          | Redmi 6        | 1440 x 729 px   | 8                | Pencarian Rumah Kos  |
| 5          | recall 0       | 1110 x 129 px   | 5                | Bejalan dengan Baik  |

Tabel 4.3 Pengujian aplikasi pada device yang berbeda